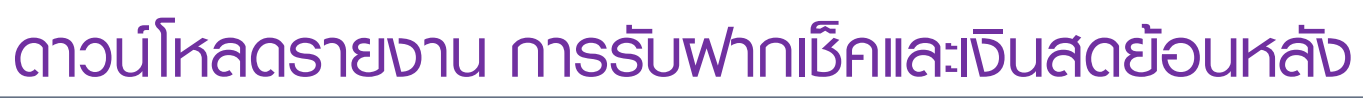

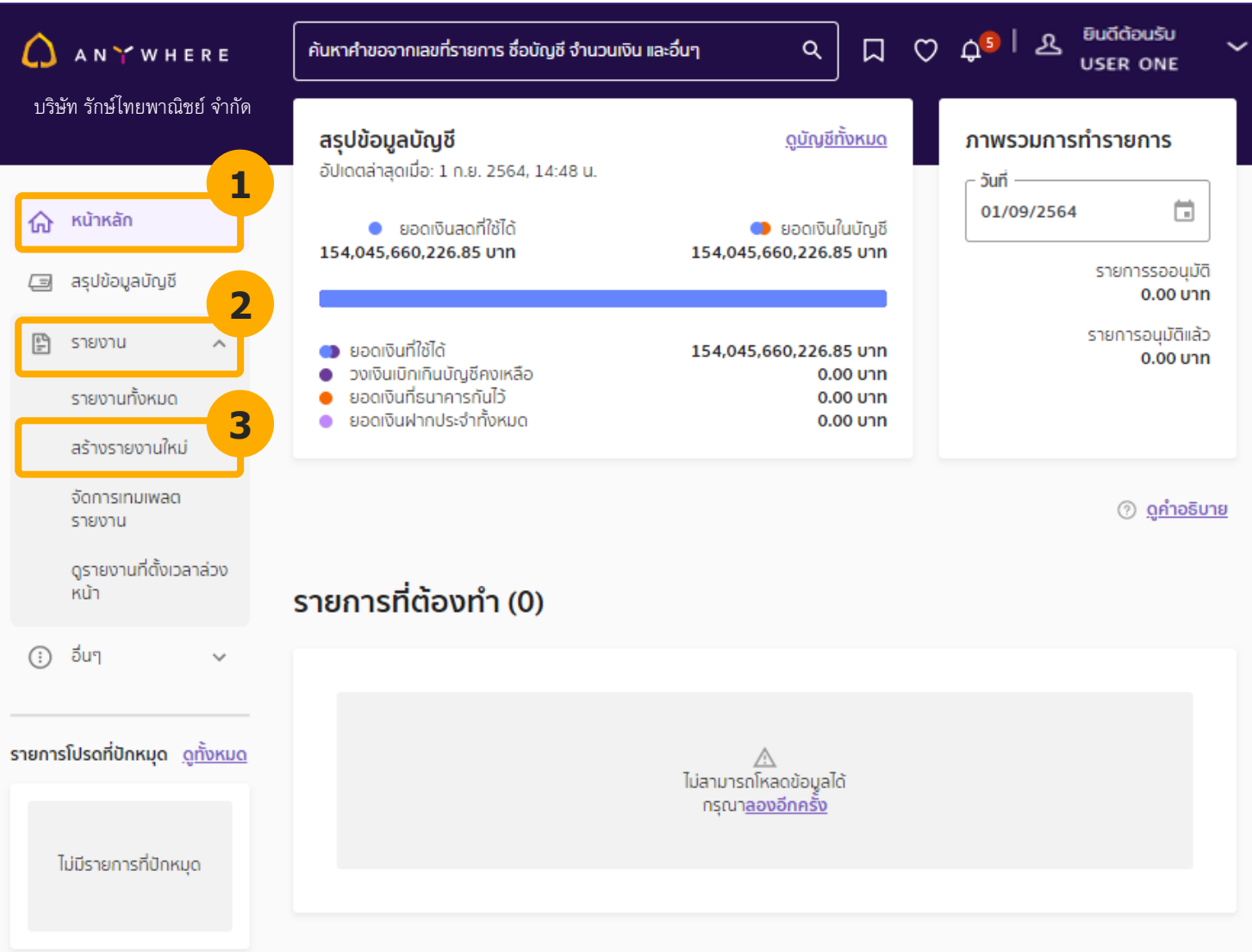

- 1. คลิก **หน้าหลัก**
- คลิก รายงาน
- คลิก สร้างรายงานใหม่

🚺 AN 🍸 WHERE

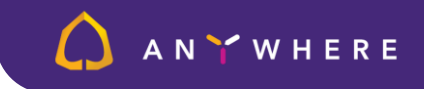

# ดาวน์โหลดรายงาน การรับฟากเช็คและเงินสดย้อนหลัง

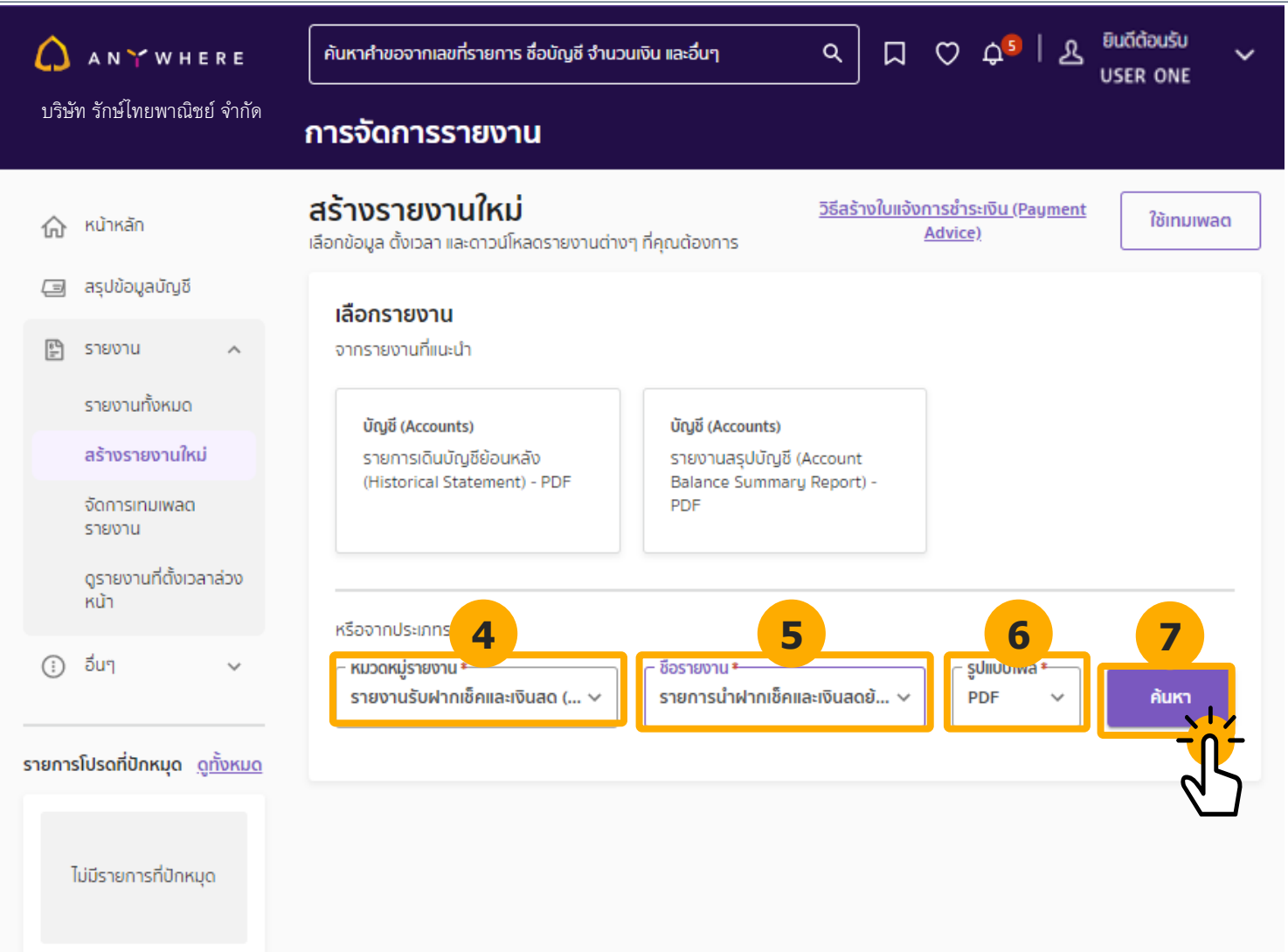

- เลือก หมวดหมู่รายงาน รายการรับฝากเซ็คและเงินสด
- เลือกชื่อรายงาน รายการรับฝากเช็คและเงินสดย้อนหลัง
- 6. เลือกรูปแบบไฟล์ **PDF**
- 7. กด ค้นหา

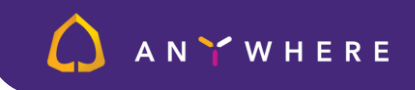

## ดาวน์โหลดรายงาน การรับฟากเช็คและเงินสดย้อนหลัง

| ▲ ANYWHERE                                                                         | ค้นหาศำขอจากเลขที่รายการ ชื่อบัญชี จำนวนเงิน และอื่นๆ                                                                                                    |
|------------------------------------------------------------------------------------|----------------------------------------------------------------------------------------------------|
| บริษัท รักษ์ไทยพาณิชย์ จำกัด                                                       | การจัดการรายงาน                                                                                                    |
| ന <sup>Kunkan</sup>                                                                | <b>สร้างรายงานใหม่</b> <u>วิธีสร้างใบแจ้งการชำระเงิน (Payment</u><br>เลือกข้อมูล ตั้งเวลา และดาวน์โหลดรายงานต่างๆ ที่คุณต้องการ <u>Advice)</u> ใช้เทมเพลด |
| 🗐 สรุปข้อมูลบัญชี                                                                  | รายงานที่เลือก                                                                                                    |
| 🖺 รายงาน 🔨                                                                         | รายงานรับฝากเช็คและเงินสด (Local Collect Reports)<br>รายการนำฝากเช็คและเงินสดย้อนหลัง (Historical Local Collect - Cheque & Cash Deposit) - PDF ×          |
| <mark>สร้างรายงานใหม่</mark><br>จัดการเทมเพลด<br>รายงาน                            | 🔲 ตั้งเวลาสร้างรายงานล่วงหน้า                                                                                                    |
| ดูรายงานที่ดั้งเวลาล่วง<br>หน้า                                                    | รายละเอียดรายงาน<br>เลือกรายละเอียดในราย <b>8</b> น กรุณาตรวจลอบให้แน่ใจว่าบัญชีและรายละเอียดอื่นๆ ที่เลือกตรงกัน                                         |
|                                                                                    | เลือกตามวันที่     เลือกตามเลขที่เช็ค     บัณชี                                                                                                    |
| ไม่มีรายการที่ปักหมุด                                                              | คุณยังไม่ได้เลือกบัญชี<br><u>เลือกบัญชี</u>                                                                                                    |
| ราพร้อมช่วยเหลือและแนะนำคุณ<br>0 2722 2222<br>contact_business@<br>email.scb.co.th |                                                                                                    |
| 6.                                                                                 | ยกเลิก ตรวจสอบข้อมูล                                                                                                    |

- 8. คลิก เลือกตามวันที่
- คลิก เลือกบัญชี

### AN YWHERE

#### รายงาน

## ดาวน์โหลดรายงาน การรับฟากเช็คและเงินสดย้อนหลัง

| ค้นหาข | ชื่อบัญชี/ເลขที่บัญชี |                                                                                                    |               |             | Q      |
|--------|-----------------------|----------------------------------------------------------------------------------------------------|---------------|-------------|--------|
| ۲      | ↑ เลขที่บัญชี         | ชื่อบัญชี     ชื่อบัญชี      ชื่อบัญชี     ชื่อบัญชี     ชื่อบั | 🕆 ประเภทบัญชี | สกุลเงิน    | สถานะ  |
|        | XXX-XXX111-0          | บริษัท รักษ์ไทยพาณิชย์ จำกัด                                                                                                    | เดินละพัด     | THB         | Active |
| ~      | XXX-XXX789-0          | บริษัท รักษ์ไทยพาณิชย์ จำกัด                                                                                                    | เดินละพัด     | THB         | Active |
|        | XXX-XXX112-0          | บริษัท รักษ์ไทยพาณิชย์ จำกัด                                                                                                    | เดินละพัด     | ТНВ         | Active |
|        | XXX-XXX113-0          | บริษัท รักษ์ไทยพาณิชย์ จำกัด                                                                                                    | เดินละพัด     | THB         | Active |
|        | XXX-XXX114-0          | บริษัท รักษ์ไทยพาณิชย์ จำกัด                                                                                                    | เดินละพัด     | THB         | Active |
|        | XXX-XXX115-0          | บริษัท รักษ์ไทยพาณิชย์ จำกัด                                                                                                    | เดินละพัด     | THB         | Active |
|        |                       |                                                                                                    |               | 1 - 6 סוח 6 | < >    |
|        |                       |                                                                                                    | ٢             | ียกเลิก     | ยืนยัน |

### 10. เลือก 🗹 บัญชีที่ต้องการสร้างรายงาน

11. กด **ยืนยัน** 

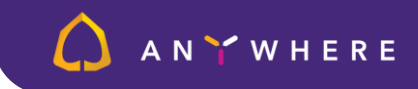

5

12.เลือก **ประเภทการเรียกเก็บ** 

- 🕁 - สามารถเลือกช่วงเวลาสุงสุดได้ 31 วัน

13. เลือก **วันที่เริ่มต้น** 

14. เลือก **วันที่สิ้นสุด** 

15. กด **ตรวจสอบข้อมูล** 

## ดาวน์โหลดรายงาน การรับฟากเช็คและเงินสดย้อนหลัง

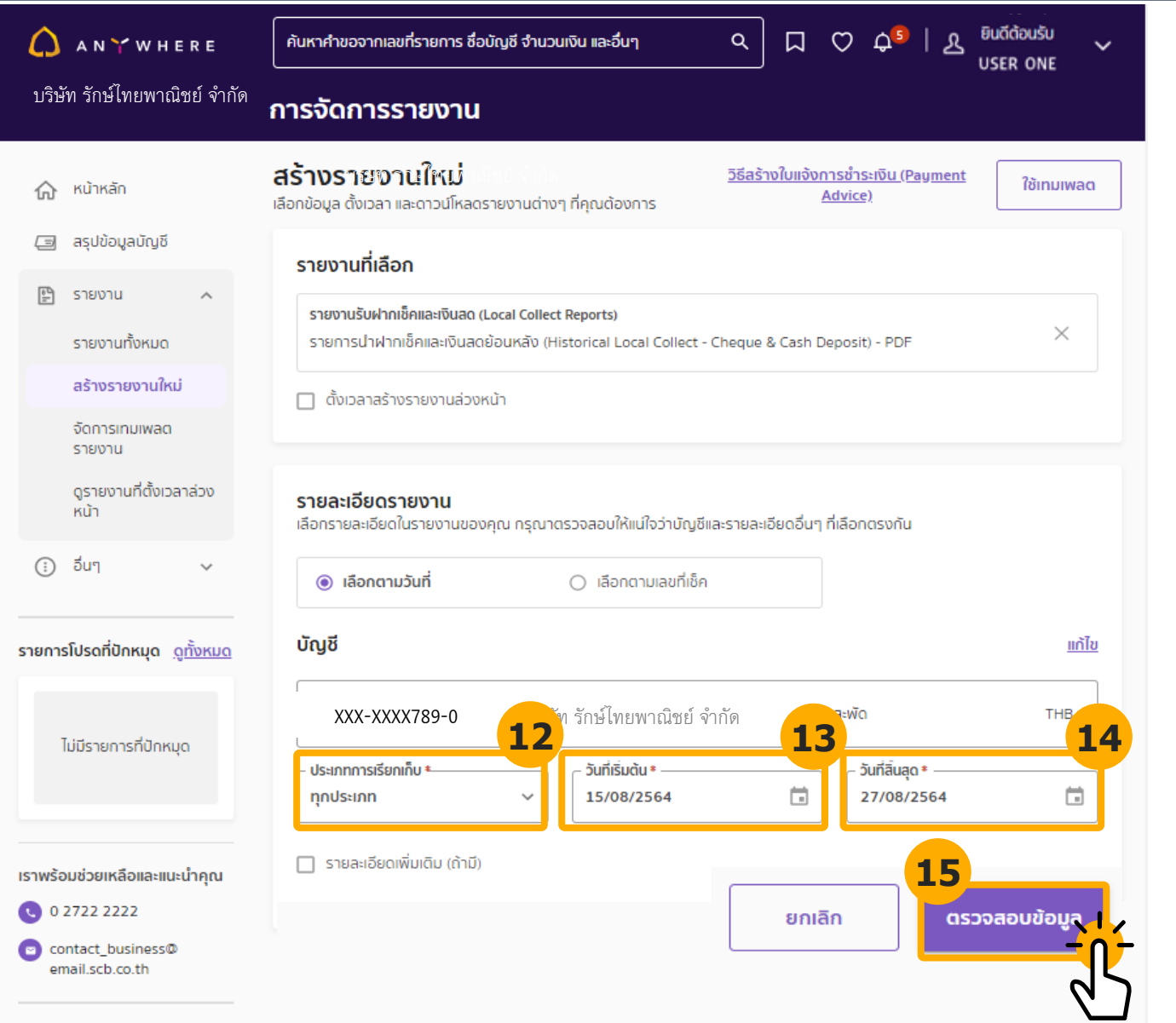

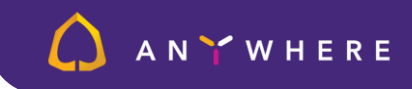

# ดาวน์โหลดรายงาน การรับฟากเช็คและเงินสดย้อนหลัง

| ANY WHERE                           | ค้นหาคำขอจากเลขที่รายการ ชื่อบัญชี จำน                                     | มวนเงิน และอื่นๆ                                                                          | 🗘 ధ్   ని <sub>బ్రా</sub> ర్తంగ్రాగ్<br>ner one | ~            |
|-------------------------------------|----------------------------------------------------------------------------|-------------------------------------------------------------------------------------------|-------------------------------------------------|--------------|
| บริษัท รักษ์ไทยพาณิชย์ จำกัด        | ตรวจสอบข้อมูล                                                              |                                                                                           |                                                 |              |
| 🛆 <sup>หน้าหลัก</sup>               | <b>สรุปข้อมูลการสร้างรายง</b><br>รายงานต่างๆ ใช้เพื่อวัดถุประสงค์ในการตรวจ | <b>วาน</b><br>งสอบธุรกรรม/รายการเท่านั้น ห้ามทำการแก้ไข                                   |                                                 | <u>แก้ไข</u> |
| 🗐 สรุปข้อมูลบัญชี                   | รายละเอียดรายงาน                                                           |                                                                                           |                                                 |              |
| 🖺 รายงาน 🔨                          | หมวดหมู่รายงาน                                                             | ชื่อรายงาน                                                                                | รูปแบบไฟล์                                      |              |
| รายงานทงหมด<br>สร้างรายงานใหม่      | รายงานรับฝากเช็คและเงินสด (Local<br>Collect Reports)                       | รายการนำฝากเช็คและเงินสดย้อนหลัง<br>(Historical Local Collect - Cheque &<br>Cash Deposit) | PDF                                             |              |
| จัดการเทมเพลด<br>รายงาน             |                                                                            | ประเภทอารารีขอเว็บ                                                                        | จับอี่สำรายการ                                  | -            |
| ดูรายงานที่ตั้งเวลาล่วง<br>หน้า     | XXX-XXXX789-0<br>וסעמะพัด                                                  | ทุกประเภท                                                                                 | 15 a.n. 2564 - 27 a.n. 2564                     |              |
| <ul> <li>อื่นๆ </li> </ul>          | สำเนารายงาน                                                                |                                                                                           |                                                 |              |
|                                     | คลิกที่กล่องเพื่อรับสำเนารายงานผ่านส                                       | 16                                                                                        |                                                 |              |
| รายการโปรดทีปักหมุด <u>ดูทังหมด</u> | ส่งสำเนาไปที่อีเมลที่ฉันลงทะเบียนไว้                                       | 5                                                                                         | 1                                               |              |
| ไม่มีรายการที่ปักหมุด               |                                                                            |                                                                                           | ยกเลิก ส่งข้อเ                                  | a            |
|                                     |                                                                            |                                                                                           |                                                 | <b>-</b>     |
|                                     |                                                                            |                                                                                           | 4                                               | כ            |

# ดาวน์โหลดรายงาน การรับฟากเช็คและเงินสดยังนหลัง

|                                                      | Ƴ w H E R E                                                       | ค้นหาคำขอจากเลขที่ราย                                                    | การ ชื่อบัญชี จำนวนเงิน และอื่นๆ < นา เมือนดีต้อนรับ<br>USER ONE                                                                                                    |
|------------------------------------------------------|-------------------------------------------------------------------|--------------------------------------------------------------------------|----------------------------------------------------------------------------------------------------|
| บริษัท รัก                                           | ษ์ไทยพาณิชย์ จำกัด                                                | การจัดการราย                                                             | การแจ้งเดือน (6) <u>เปลี่ยนเป็นอ่านแล้วทั้งหมด ดูทั้งหมด</u>                                                                                                    |
| 🕼 หน้าหล่<br>🖃 สรุปข้อ<br>🖺 รายงา                    | ົທ<br>ນູລບັญชี<br>น ^                                             | <b>กำลังสร้างร</b><br>คุณจะได้รับการแจ้งเดือ<br><u>บันทึกเป็นเทมเพลต</u> | <ul> <li>         คุณสามารถตรวจสอบสถานะการดาวน์โหลด รายการนำฝากเช็ค<br/>และเงินสดย้อนหลัง (Historical Local Collect - Cheque &amp; Cash<br/>Deposit) ได้แล้ว      </li> <li>         1 ก.ย. 2564, 15:08 น.     </li> <li> <u>เปลี่ยนเป็นอ่านแล้ว</u> </li> <li>         ดรวจสอบสถานะ<br/>รดาวน์โหลด     </li> <li>         คุณสามารถตรวจสอบสถานะการดาวน์โหลด รายการนำฝากเช็ค<br/>และเงินสดย้อนหลัง (Historical Local Collect - Cheque &amp; Cash     </li> </ul> |
| รายงา<br>สร้างร<br>จัดการ<br>รายงา<br>ดูรายง<br>หน้า | นทั้งหมด<br><b>ายงานใหม่</b><br>เทมเพลด<br>น<br>านที่ดั้งเวลาล่วง | ไปที่การจัดการราย                                                        | Deposit) ได้แล้ว         1 ก.ย. 2564, 14:33 น. <u>เปลี่ยนเป็นอ่านแล้ว</u> ดรวจสอบลถานะ         (๑) คุณสามารถตรวจสอบสถานะการดาวน์โหลด รายการนำฟากเช็ก •         และเงินสดย้อนหลัง (Historical Local Collect - Cheque & Cash Deposit) ได้แล้ว         1 ก.ย. 2564, 14:30 น. <u>เปลี่ยนเป็นอ่านแล้ว</u> ดรวจสอบสถานะ                                                                                                    |
| (;) อื่นๆ                                            | ~                                                                 |                                                                          | <ul> <li>คุณสามารถตรวจสอบสถานะการดาวน์โหลด รายการเดินบัญชี<br/>การนำฝากเช็กและเงินสด (Local Collect Statement Detailed<br/>Report) ได้แล้ว</li> <li>1 ก.ย. 2564, 14:28 น. <u>เปลี่ยนเป็นอ่านแล้ว ตรวจสอบสถานะ</u></li> </ul>                                                                                                    |
| <b>รายการโปรดที่เ</b><br>ไม่มีรายก                   | <b>ปักหมุด <u>ดูทั้งหมด</u></b><br>การที่ปักหมุด                  |                                                                          | <ul> <li>คุณสามารถตรวจสอบสถานะการดาวน์โหลด รายการนำฝากเช็ก •<br/>และเงินสดระหว่างวัน (Intraday Local Collect - Cheque and<br/>Cash Deposit Report) ได้แล้ว</li> <li>1 ก.ย. 2564, 14:24 น. <u>เปลี่ยนเป็นอ่านแล้ว</u> <u>ดรวจสอบสถานะ</u></li> </ul>                                                                                                    |

18.คลิก **กระดิ่งแจ้งเตือน (** 🗘 🗘 🎾 )

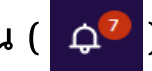

19. คลิก **ตรวจสอบสถานะ** เพื่อเข้าไปทำการดาวน์โหลดรายงาน

A N 🍸 W H E R E

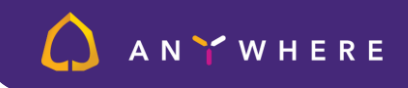

## ดาวน์โหลดรายงาน การรับฟากเช็คและเงินสดย้อนหลัง

| A N Y W H E R E                                                                                                | ศันหาศาขอจากเลขที่รายการ ชื่อน <mark>้อง เริ่มดันดาวน์โหลด ×</mark>                                                                                                    |
|----------------------------------------------------------------------------------------------------|----------------------------------------------------------------------------------------------------|
| บริษัท รักษ์ไทยพาณิชย์ จำกัด                                                                                   | การจัดการรายงาน                                                                                                    |
| 🏠 หน้าหลัก<br>🗐 ลรุปข้อมูลบัญชี                                                                                | ← กลับไปหน้าที่แล้ว<br>รายงาน<br>รายงานต่างๆ ใช้เพื่อวัตถุประสงค์ในการตรวจสอบธุรกรรม/รายการเท่านั้น ห้ามทำการแก้ไข                                                                                                    |
| รายงาน ^       รายงานทั้งหมด       สร้างรายงานใหม่       จัดการเกมเพลด<br>รายงาน       ดุรายงานที่ดั้งเวลาส่วง | รายละเอียดรายงาน 🗅 1 รายการ<br>หมวดหมู่รายงาน ซื่อรายงาน รูปแบบไฟล์<br>รายงานรับฝากเช็คและเงินสด (Local รายการนำฝากเช็คและเงินสดย้อนหลัง PDF<br>Collect Reports) (Historical Local Collect - Cheque & Cash<br>Deposit)<br>วันที่สร้าง<br>1 ก.ย. 2564 |
| หน้า<br>() อื่นๆ ~<br>รายการโปรดที่ปักหมุด <u>ดูทั้งหมด</u>                                                    | <b>รายละเอียดเพิ่มเติม</b> ^<br><sup>.</sup><br><sup>.</sup><br><sup>.</sup><br><sup>.</sup><br><sup>.</sup><br><sup>.</sup><br><sup>.</sup><br><sup>.</sup>                                                                                         |
| ไม่มีรายการที่ปักหมุด<br>เราพร้อมช่วยเหลือและแนะนำคุณ<br>9 0 2722 2222                                         | <mark>ทั้งหมด (1)</mark> พร้อมดาวน์โหลด (1) ดาวน์โหลดแล้ว (0) ไม่สำเร็จ (0)<br><b>21</b><br><u>คุณสามารถดาวน์โหลดได้สูงสุดครั้งละ 10 รายการ</u> ลบ ลบ ดาวน์โหลด                                                                                      |
| email.scb.co.th                                                                                                | ชื่อไฟล์     20     ↑ วันที่หมดอายุ     สถานะ          100 m.g.          30 w.g.     2564                                                                                                    |

20. เลือก 🗹 🛛 รายงานที่ต้องการ ดาวน์โหลด

#### 21. กด **ดาวน์โหลด**

รายงานดาวน์โหลดเรียบร้อยแล้ว (จะแสดงไฟล์ขึ้นมาบนหน้าจอ ขึ้นอยู่กับ Browser ที่ลูกค้าใช้งาน)

## ดาวน์โหลดรายงาน การรับฟากเช็คและเงินสดย้อนหลัง

ตัวอย่างอีเมลที่ผู้ใช้งานจะได้รับ **กรณีแนบไฟล์รายงานสำเร็จ** SCB Business Anywhere: แนบไฟล์รายงานสำเร็จ

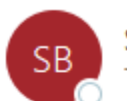

SCB Business Anywhere <contact\_business@email.scb.co.th> To • คุณ SCB Business Anywhere user

HISTORICALLCCDAILY\_RPT2109011508200001\_20210901150846.ZIP 228 KB

เรียน คุณ SCB Business Anywhere user

คำขอสร้างรายงาน รายการนำฝากเซ็คและเงินสดย้อนหลัง ดำเนินการสำเร็จแล้ว เมื่อวันที่ 01 ก.ย. 2564 เวลา 15:08 น. ผ่าน SCB Business Anywhere

กรุณาดูรายงานของคุณจากไฟล์แนบ

ขอแสดงความนับถือ

ธนาคารไทยพาณิชย์ จำกัด (มหาชน)

อีเมลฉบับนี้เป็นการแจ้งข้อมูลจากระบบโดยอัตโนมัติ กรุณาอย่าตอบกลับ หากคุณไม่ได้ทำรายการนี้ กรุณาติดต่อศูนย์บริการลูกค้าธุรกิจทันที โทร. 02-722-2222

ธนาคารขอเรียนให้ทราบว่า ธนาคารไม่มีนโยบายในการติดต่อลูกค้าไม่ว่าผ่านช่องทางใดๆ เพื่อสอบถามหรือขอข้อมูลเฉพาะ เช่น username, password, หมายเลขบัญชี หรือ หมายเลขบัตรเครดิต ฯลฯ ทั้งนี้ หากพบเห็นการทำธุรกรรม หรือได้รับ การติดต่อที่ผิดปกติ โปรดติดต่อธนาคารและให้ข้อมูล เพื่อให้ทีมงานของธนาคารทำการสืบสวน เพื่อความปลอดภัยของลูกค้าและเพื่อช่วยเหลือผู้ที่อาจเป็นเหยื่อโดยไม่รู้ตัว

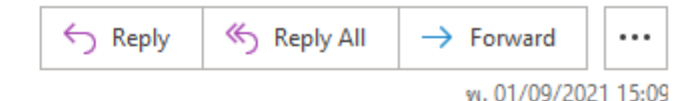

9

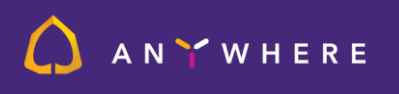

### ▲ N ¥ W H E R E

#### รายงาน

## ตัวอย่างรายงานการรับฟากเช็คและเงินสดย้อนหลัง

|                                         |                                                                  |                                        |                                     |                                    |                                      |                     |                                           |                                                                  |                                                    |                                 | ไทยพ                            | SCB<br>าณิชย์ 🕻           |
|-----------------------------------------|------------------------------------------------------------------|----------------------------------------|-------------------------------------|------------------------------------|--------------------------------------|---------------------|-------------------------------------------|------------------------------------------------------------------|----------------------------------------------------|---------------------------------|---------------------------------|---------------------------|
| ายก<br>storical                         | <b>ารนำฝากเ</b><br>Local Collect - Ch                            | เช็คและเงิง<br>eque & Casn Dep         | นสดย้อนเ                            | หลัง                               |                                      |                     |                                           |                                                                  | อัปเดตล่าสุดเมื่อ:<br>Last Updated                 |                                 |                                 | 01/09/20<br>15:08         |
| อบัญชี<br>count )<br>ขที่บัญ<br>count ) | : CCB CO<br>Jame<br>រច. 468-044<br>Jo.                           | MPANY; -LCC<br>1936-9                  | BC(MONTHLY                          |                                    | บัญชีสาขา:<br>Account Branch         | สาขาท่าแพ           |                                           |                                                                  | วันที่:<br>Date                                    |                                 | ູເຈີ່ນ (Start):<br>ສິນສຸດ (End) | 15/08/20<br>27/08/20      |
| រ <b>ះណា</b> ។<br>vice T <sub>i</sub>   | <b>ปริการ:</b> Norm                                              | nal                                    |                                     | 886                                | <b>สาขารับฝาก:</b><br>Deposit Branch | 0222-ศูนย์บีซี      |                                           |                                                                  |                                                    | 38882                           |                                 |                           |
| เลขที่<br>NO.                           | <b>รหัสธนาคาร</b><br>Bank Code                                   | <b>รทัสสาขา</b><br>Branch Code         | <b>วันที่รับฝาก</b><br>Deposit Date | <b>วันที่ในเช็ค</b><br>Cheque Date | <b>เลขที่เช็ค</b><br>Cheque Na.      | จำนวนเงิน<br>Amount | <b>ประเภทเรียกเก็บ</b><br>Collection Type | <b>รทัสลูกค้า</b><br>Customer No.                                | ผู้นำฝาก<br>Deposit By                             | เลขที่บัญชีในเช็ค<br>Cneque A/C | <b>สาขาเรียกเก็บ</b><br>Cr. Br. | <b>สถานะเช็</b><br>Status |
|                                         | 002-ธนาคาร<br>กรุงเทพ<br>จำกัด<br>(มหาชน)<br>เลขที่ใบกำกับสิน    | 0379-<br>แม่ฮองสอน<br>มศา (Invoice No. | 26/08/2021<br>): Invoice(Ref        | 26/08/2021<br>2) ยาวเต็ม field 1   | 21082615                             | 100,000.15          | BC<br>=-Invoice(Ref 2) 813                | Code(Ref 3)<br>เดิม field!<br>@#\$96^&*()_+<br>ปฏ]\><br>มเติม fi | Othe(Ref 1)<br>เต็ม≬@#\$%6";<br>':P.][";<br>=-?    | 0379000002                      | 0222-ศูนย์ปี<br>ອິ              | 1                         |
| 2                                       | 002-ธนาคาร<br>กรุงเทพ<br>จำกัด<br>(มหาชน)<br>เครามีไปเช่าวันเสิง | 0251-ท่า<br>แพ-<br>เซียงไหม่           | 26/08/2021                          | 26/08/2021                         | 21082643                             | 100,004.30          | BC                                        | Code(Ref 3)<br>ເສັ້ນ field!<br>@#\$%^&*()_+<br>0D)\>             | Othe(Ref 1)<br>ເທື່ມ!@#\$96";<br>',.,}\][";<br>=-? | 0251000002                      | 0222-ศูนย์บี<br>ซี              |                           |
| 3                                       | 004-ธนาคาร<br>กลิกรไทย<br>จำกัด<br>(มหาชน)                       | 0503-ถนน<br>เสียบชาย<br>หาดจอมเที      | 26/08/2021                          | 26/08/2021                         | 21082644                             | 100,004.40          | BC                                        | Code(Ref 3)<br>ເສັນ field!<br>@#\$%^&*()_+<br>0[])\>             | Othe(Ref 1)<br>เต็ม!@#\$96";<br>':?ง][";<br>=-?    | 0503000004                      | 0222-ศูนย์ปี<br>ซิ              | 1                         |

### ▲ N ¥ W H E R E

#### รายงาน

R3.1\_30062023

### ตัวอย่างรายงานการรับฟากเช็คและเงินสดย้อนหลัง

|                                                                                                    |                                        |                                    | SCB<br>ไทยพาณิมย์ 🕻                                   |
|----------------------------------------------------------------------------------------------------|----------------------------------------|------------------------------------|-------------------------------------------------------|
| รายการนำฝากเซ็คและเงินสดย้อนหลัง<br>istorical Local Collect - Cheque & Cash Deposit                      | 9                                      | อัปเดทล่าสุดเมื่อ:<br>Last Updated | 01/09/202<br>15:08:4                                  |
| อบัญชี: CCB COMPANY; -LCC BC(MONTHLY)<br>cccount Name                                                    | บัญชีสาขา: สาขาท่าแพ<br>Account Branch | วันที่:<br>Date                    | ูเริ่ม (Start): 15/08/202<br>สิ้นสุด (End): 27/08/202 |
| ลชที่บัญชี: 468-044936-9<br>ccount No.                                                                   |                                        |                                    |                                                       |
| <b>รุปรายการ</b><br>ransaction Summary                                                                   |                                        |                                    |                                                       |
| <b>Useinn</b><br>Type                                                                                    | จำนวนรายการ<br>item                    |                                    | จำนวนเงิ<br>Amour                                     |
| เงินสด (Cash)                                                                                            | 0                                      | 000000000                          | 0.                                                    |
|                                                                                                    |                                        |                                    | 200,005.                                              |
| เซ็กไทยพาณิชย์ (IC)                                                                                      |                                        |                                    |                                                       |
| เช็คไทยหาณิชย์ (IC)<br>เช็คต่างรนาคาะ (CL)                                                               | 4                                      | 0000000000                         | 400,013                                               |
| เข็คไทยพาณิชย์ (IC)<br>เข็คต่างธนาคาร (CL)<br>เข็คไทยพาณิชย์ข้ามเขต (ICBC)                               | 4                                      |                                    | 400,013.<br>200,005.                                  |
| เข็คไทยพาณิชย์ (IC)<br>เซ็คต่างธนาคาร (CL)<br>เซ็คไทยพาณิชย์ข้ามเขต (ICBC)<br>เซ็คต่างธนาคารข้ามเขต (BC) | 2<br>4<br>2<br>10                      |                                    | 400,013.<br>200,005.<br>1,000,036.                    |

เอกการนี้ไม่อำเป็นต้องมีลายเห็นของผู้มีอำนาจของอนกตรงนี้องจากจัดกัมก์ผ่านระบบตอมกิ้วเตอร์ หากต้องการออบกามขอมูลเกิ่มเตีย กรุณาพิลล่อสูนอับวิการอุกตารรูกิจ โพร. 02-722-2222 (This document is computer-

generated and does not require the signature of SCB's authorized person. For more information, please call our Contact Center at 02-722-2222.)